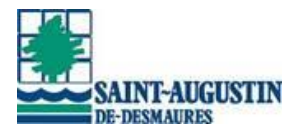

## Procédure de réservations en ligne Activités culturelles libres

## Étape 1 : Créer votre dossier familial

Cliquer sur Se connecter dans le ruban bleu et ensuite, Créer mon compte.

(À noter que si vous participez déjà aux activités libres du Complexe sportif multifonctionnel, votre compte est déjà créé, vous n'avez alors qu'à vous connecter.)

## Étape 2 : Inscription à l'activité

Vous devez vous inscrire à l'activité désirée. Pour ce faire, cliquez sur *Inscription aux* activités (a).

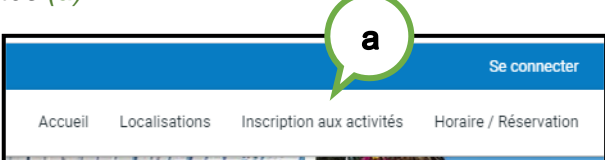

Dans la partie *Activités*, sélectionnez un membre à inscrire (b) Cliquer sur Activités culturelles virtuelles (c)

| Jeler un Tavori                                                                |              |                      |                                |                                 | ×0      | Mon dossier  | Se déconnecter      |
|--------------------------------------------------------------------------------|--------------|----------------------|--------------------------------|---------------------------------|---------|--------------|---------------------|
|                                                                                | Accueil      | Localisations        | Inscription aux activités      | Horaire / Location de plateaux  | Mes rés | ervations Ré | servation de places |
|                                                                                |              |                      | Activités                      |                                 |         |              |                     |
| Vous avez accédé à la section présenta<br>Sélectionnez votre membre à inscrire | nt les forfa | its offerts par le S | ervice des loisirs de la Ville | de Saint-Augustin-de-Desmaures. |         |              |                     |
| Mentre<br>Sylvain Mercier                                                      | b            |                      | Recherche dans le nom          | des activités                   |         |              |                     |
| Activités                                                                      |              | $\bigcirc$           |                                |                                 |         |              |                     |
| ACTIVITÉS CULTURELLES VIRTUELLES                                               | 0            | C                    |                                |                                 |         | Ouvrintout   | Fermer tout         |
| ACTIVITÉS LIBRES                                                               |              |                      |                                |                                 |         |              | _                   |
| 1999-1997 1997 1997 1997 1997 1997 1997                                        |              |                      |                                |                                 |         |              |                     |

Cliquer sur le bouton Ajouter (d) sur l'activité désirée.

|                                                         |                   | Activités                                             |                       |                           |
|---------------------------------------------------------|-------------------|-------------------------------------------------------|-----------------------|---------------------------|
| Vous avez accédé à la section présentant les forfaits o | fferts par le Ser | vice des loisirs de la Ville de Saint-Augustin        | -de-Desmaures.        |                           |
| Sélectionnez votre membre à inscrire                    |                   |                                                       |                       |                           |
| Membre<br>Sylvain Mercier                               | •                 | Recherche dans le nom des activités                   |                       |                           |
| Activités                                               |                   |                                                       |                       | Ouvrir tout   Fermer tout |
| ACTIVITES COLTURELLES VIRTUELLES ()                     |                   |                                                       | (                     | 4                         |
| Nom de l'activité                                       | Tarif             | Dates de l'activité                                   | Places<br>Disponibles |                           |
| Concert de Manon Lefrançois - 13 novembre 🧲             | \$                | Vendredi 2020-11-13 au 2020-11-13<br>de 19:00 à 20:30 | 100 AJ                | OUTER                     |
| Concert de Noël - 4 décembre <                          | \$                | Vendredi 2020-12-04 au 2020-12-04<br>de 19:00 à 21:00 | 100 AJ                | OUTER                     |
| Conférence Virginie St-Pierre - 25 novembre ≺           | \$                | Mercredi 2020-11-25 au 2020-11-25<br>de 10:00 à 12:00 | 100 AJ                | OUTER                     |

Ensuite, terminer votre commande en cliquant sur *Aller au panier d'achats (e)* puis sur *Passer la commande (f)*.

|                   | ETOUR AUX INSCRIPTIONS ALLER AU PANIER D'ACHATS |  |
|-------------------|-------------------------------------------------|--|
|                   |                                                 |  |
|                   |                                                 |  |
| Sommaire          | 1 Article(s)                                    |  |
| Sous-Total:       | 0,00\$                                          |  |
| TPS:              | 0,00\$                                          |  |
| TVQ:              | 0,00\$                                          |  |
| Total:            | 0,00\$                                          |  |
| Solde au dossier: | 0,00\$                                          |  |
| Crédit:           | 0,00\$                                          |  |
| Montant à payer:  | 0,00\$                                          |  |
|                   | (f)                                             |  |
|                   | unar                                            |  |

Le jour de votre événement, dix (10) minutes avant l'activité :

- Connectez-vous à votre compte Sport-Plus
- o Cliquer sur Mon dossier

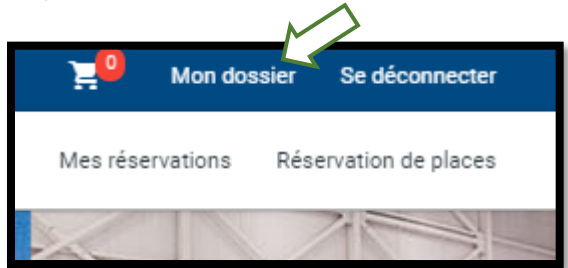

o Ensuite Vos activités à venir

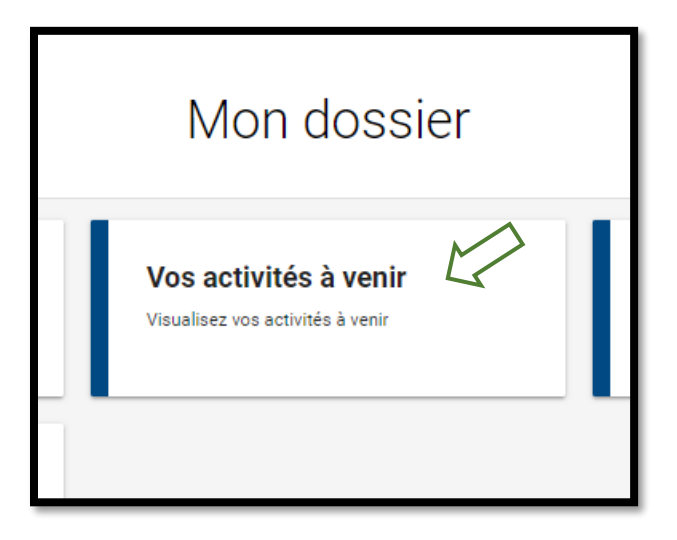

o Cliquez sur le lien apparaissant sous la date de l'activité

| Vos activit                                   | és à venir |
|-----------------------------------------------|------------|
| 29 Octobre 2020                               | < >        |
|                                               |            |
| Mode d'affichage<br>Agenda                    | ~          |
| Mode d'affichage<br>Agenda<br>29 octobre 2020 | ↓<br>jeudi |

Une fenêtre noire s'ouvrira dans votre navigateur avec un carré blanc, vous informant du statut de l'activité.

Une fois activé, vous aurez accès en direct à l'activité dès que celle-ci débutera.